# **United States Bankruptcy Court NDAL**

#### Instructions for Payment of Filing Fees with a Bank Account Debit or Credit Card Via the Internet Revised December 1, 2014

Pursuant to Local Rule 5081-1, all documents requiring a filing fee that are filed electronically via CM/ECF must be paid electronically by the attorney filer. Electronic Payments can now be paid using a bank account debit (Automated Clearing House) or a credit card. The following credit cards are the only acceptable method for payment by credit card of such fee: American Express, Diners Club, Discover, MasterCard or Visa. The provisions of this paragraph do not apply if an application to pay filing fee in installments is filed or a request for waiver of fee in a chapter 7 case is filed unless the application or request is denied.

When a new bankruptcy case, adversary proceeding, or other pleading requiring filing fees is filed with the Court, you will be presented with the option to pay the fees via the Internet with a bank account debit or a credit card. This service is provided to the Court by the U.S. Treasury to allow filers to pay filing fees interactively as part of the electronic filing process. Attorneys can choose to pay some or all transactions requiring fees in a given transaction. **Reminder: Unless an Application to Pay Filing Fees in Installments has been made, filing fees are due to be paid to the Court no later than two business days from the time of filing.** 

CM/ECF users making fee payments by Internet Bank Account Debit or Credit Card through the U.S. Treasury's <u>Pay.gov</u> system should make sure their web browser is compatible for online payments. To view information about setting up your browser, please visit <u>https://www.pay.gov/WebHelp/HTML/setting.html</u>.

#### Important:

It is no longer necessary to allow pop-ups. This prior problem among various browsers is no longer a problem, now a panel from the Pay.gov website is displayed instead of a pop-up.

#### I. Opening a New Bankruptcy Case

1. On the case opening screen, select **Fee Status=Paid** if you will be paying the full amount of the filing fees or select **Fee Status=Installment** if paying in installments.

Note: All petitions paid in installments must be accompanied by an Application to Pay Filing Fees in Installments.

2. Select Browse, to find and attach the bankruptcy petition as shown below:

| SECF                         | Bankruptcy        | Adversary     | Query | Reports | Utilities | Search | Logout 📿 |
|------------------------------|-------------------|---------------|-------|---------|-----------|--------|----------|
| Open New Ba                  | nkruptcy Case     |               |       |         |           |        |          |
| Filename<br>Attachments to D | ocument: • No • Y | Browse<br>Tes |       |         |           |        |          |
| NEXT Clear                   |                   |               |       |         |           |        |          |

3. Leave the Receipt Number field **BLANK** to pay by bank account debit or credit card. Enter a capital "O" in the receipt number field if paying in installments.

| SECF                                         | Bankruptcy                  | Adversary            | Query             | Reports              | Utilities         | Search             | Logout 📿           |
|----------------------------------------------|-----------------------------|----------------------|-------------------|----------------------|-------------------|--------------------|--------------------|
| Open New Ban                                 | kruptcy Case                |                      |                   |                      |                   |                    |                    |
| All Petitions Paid in<br>To your Credit Care | ı Installments Must<br>d.   | be Accompanied by A  | An Application To | o Pay Filing Fees in | Installments. Oth | erwise, The Full I | ee Will Be Charged |
| LEAVE THE RECH                               | EIPT NUMBER <mark>BL</mark> | ANK IF YOU WILL      | BE PAYING VI      | A THE INTERNET       | Γ.                |                    |                    |
| If paying in INSTA                           | LLMENTS, please             | place an O in the Re | ceipt Number fiel | ld.                  |                   |                    |                    |
| Receipt #:<br>NEXT Clear                     | Fee: \$ <mark>299</mark>    |                      |                   |                      |                   |                    |                    |

4. You will receive the final confirmation screen as shown below before submitting the transaction.

| ∃ECF                                             | Bankruptcy                             | Adversary | Query            | Reports              | Utilities           | Search   | Logout | ? |
|--------------------------------------------------|----------------------------------------|-----------|------------------|----------------------|---------------------|----------|--------|---|
| Open New Ba                                      | ankruptcy Case                         |           |                  |                      |                     |          |        |   |
| Docket Text: Mod<br><mark>Chapter 7 Volur</mark> | dify as Appropriate.<br>ntary Petition | .1        | Fee Amount \$299 | 9 Filed by John Q. 1 | Public (Attorney, N | felissa) |        |   |
| NEXT Clear                                       |                                        |           |                  |                      |                     |          |        |   |

5 At the end of your transaction, you will receive a list of all filings with fees due. You may select **Pay Now** to pay some or all of the filing fees. If you have more cases or pleadings requiring fees to file, you may select **Continue Filing.** 

| Summary of current  | charges                                                                | ×           |
|---------------------|------------------------------------------------------------------------|-------------|
| Date Incurred       | Description                                                            | Amount      |
| 2009-02-24 13:11:53 | Voluntary Petition (Chapter 7)(09-40002-7) [misc,volp7] ( 299.00)      | \$ 299.00   |
| 2009-02-24 13:19:09 | Voluntary Petition (Chapter 9)(09-40003-9) [misc,volp9] (1039.00)      | \$1039.00   |
| 2009-02-24 13:22:36 | Voluntary Petition (Chapter 9)(09-40004-9) [misc,volp9] (1039.00)      | \$1039.00   |
| 2009-02-24 13:50:00 | Voluntary Petition (Chapter 11)(09-40006-11) [misc,volp11] (1039.00)   | \$1039.00   |
| 2009-02-24 13:57:38 | Voluntary Petition (Chapter 7)(09-40007-7) [misc,volp7] ( 299.00)      | \$ 299.00   |
| 2009-02-24 14:03:19 | Voluntary Petition (Chapter 12)(09-40008-12) [misc,volp12] ( 239.00)   | \$ 239.00   |
| 2009-08-31 12:22:02 | Voluntary Petition (Chapter 7)(09-40020-7) [misc,volp7] ( 299.00)      | \$ 299.00 - |
| 2009-09-01 11:50:51 | Motion for Relief from Stay(09-40001-JJR7) [motion,mrlfsty] ( 150.00)  | \$ 150.00   |
| 2009-09-02 10:34:48 | Motion for Relief from Stay(09-40002-7) [motion,mrlfsty] ( 150.00)     | \$ 150.00   |
| 2010-05-05 10:19:28 | Motion for Relief from Stay(08-40001-JJR13) [motion,mrlfsty] ( 150.00) | \$ 150.00   |
| 2010-05-05 10:25:59 | Voluntary Petition (Chapter 7)(10-40001-7) [misc,volp7] ( 299.00)      | \$ 299.00   |
| 2011-02-15 08:31:16 | Payment of Fee(10-40002-11) [misc,feepay] ( 500.00)                    | \$ 500.00   |
| 2011-03-08 10:50:17 | Voluntary Petition (Chapter 7)(11-40012-7) [misc,volp7] ( 299.00)      | \$ 299.00   |
| 2011-03-08 11:25:45 | Voluntary Petition (Chapter 11)(11-40014-11) [misc,volp11] (1039.00)   | \$1039.00   |
| 2011-03-11 08:38:55 | Complaint(11-40002-JJR) [cmp,cmp] ( 250.00)                            | \$ 250.00   |
| 2011-03-11 08:50:16 | Complaint(11-40001) [cmp.cmp] ( 250.00)                                | \$ 250 00 🔳 |
|                     | Pay Now Continue Filing                                                |             |

-2-

**IF YOU DETECT AN ERROR** - If there is an error in the summary of current charges screen, **DO NOT check** mark the check box with the incorrect fee amount shown. Contact the appropriate division case administrator responsible for this case or send an email to <u>ecftrain@alnb.uscourts.gov</u> so the error can be corrected before an incorrect charge is made to your bank account debit or your credit card.

**IF YOU SELECTED CONTINUE FILING -** You will receive an opportunity to **Pay Now** after each subsequent transaction, or you may pay at the end of the day using the **Utilities** menu option, **Internet Payments Due**. (See Section IV)

## **II. Paying Your Filing Fees**

1. When the **Pay Now** option is selected, the filer will be presented with the following "Internet Fees Due" screen and will check the box or boxes to mark the filing fees being paid. Once the fees have been selected click [Next] to continue.

| δECF          | Bankruptcy | Adversary     | Query  | Reports               | Utilities                        | Search              | Logout    |
|---------------|------------|---------------|--------|-----------------------|----------------------------------|---------------------|-----------|
| Internet Paym | ents Due   |               |        |                       |                                  |                     |           |
| Select all    |            |               |        |                       |                                  |                     |           |
| Check Fe      | es to Pay  | Date Incurr   | ed     |                       | Description                      |                     | Amount    |
| Γ             |            | 2011-03-23 09 | :45:48 | Voluntary Petitior    | \$ 299.00                        |                     |           |
|               |            | 2011-03-23 10 | :18:36 | Complaint(1           | \$ 250.00                        |                     |           |
| Г             |            | 2011-03-23 13 | 41:28  | Motion for Relief fro | \$ 150.00                        |                     |           |
| Г             |            | 2011-03-29 09 | :22:01 | Motion for Relief fro | \$ 150.00                        |                     |           |
| Г             |            | 2011-04-01 09 | :23:06 | Voluntary Petitior    | n (Chapter 7)(11-40<br>( 299.00) | 046-7) [misc,volp7] | \$ 299.00 |
| Г             |            | 2011-04-01 10 | :59:45 | Voluntary Petitior    | \$ 299.00                        |                     |           |
|               |            |               |        |                       |                                  |                     |           |
| Next Clear    |            |               |        |                       |                                  |                     |           |

2. The following screen will show a description of the item(s) check marked to pay along with the total amount due. Click on [Pay Now].

| δECF                | Bankruptcy Adversary Qu |                      | Query                | Reports          | Utilities | Search | Logout 📿 |
|---------------------|-------------------------|----------------------|----------------------|------------------|-----------|--------|----------|
| Internet Paymen     | its Due                 |                      |                      |                  |           |        |          |
| Date Incurred       |                         | Description          |                      | Amount           |           |        |          |
| 2011-04-04 10:09:18 | Voluntary Petition (    | Chapter 7)(11-00053- | -7) [misc,volp7] ( 2 | 899.00) \$299.00 |           |        |          |
|                     |                         |                      |                      | Total: \$299     |           |        |          |
|                     |                         |                      |                      |                  |           |        |          |
|                     |                         |                      | Pay Now              | ]                |           |        |          |

- 3. The filer will be electronically connected to the U.S. Courts Government Internet Bank Account Debit and Credit Card Collection web site. The filer's name and address will already be displayed on the screen from the information that is contained on the filer's ECF Account.
- 4. The Pay.gov website now presents the filer with two options for making an electronic payment. Option one allows the filer to pay the filing fee via Bank Account Debit (ACH). Option two allows the filer to pay the filing fee via Credit Card. The Pay.gov screen will now appear as shown below.

| The system has pop                                                                                                    | oulated the Payment Date wi                                                                                                    | th the next available payment date.                                                                                                    |
|----------------------------------------------------------------------------------------------------|----------------------------------------------------------------------------------------------------|----------------------------------------------------------------------------------------------------|
| Online Payment                                                                                                    |                                                                                                    | Return to your originating application                                                                                                    |
| Step 1: Enter Payme                                                                                                    | ent Information                                                                                                    | 1                                                                                                    |
| Dotion 1: Pay Via Ban                                                                                                    | k Account (ACH) About ACH De                                                                                                    | bit                                                                                                    |
| Required fields are inc                                                                                                    | dicated with a red asterisk *                                                                                                    |                                                                                                    |
| Account Holdor Na                                                                                                    | mo: Melissa Attorney                                                                                                    | \$                                                                                                    |
| Payment Amo                                                                                                    | unt: \$25.00                                                                                                    |                                                                                                    |
| Account Ty                                                                                                    | ne: Personal Checking V                                                                                                    |                                                                                                    |
| Routing Num                                                                                                    | her:                                                                                                    | *                                                                                                    |
| Account Num                                                                                                    | her:                                                                                                    | *                                                                                                    |
| Confirm Account Num                                                                                                    | bor                                                                                                    | *                                                                                                    |
| Chook Num                                                                                                    | ber                                                                                                    |                                                                                                    |
| Check Num                                                                                                    | ber.                                                                                                    |                                                                                                    |
|                                                                                                    | Routing Number                                                                                                    | Account Number Check Number                                                                                                    |
|                                                                                                    |                                                                                                    |                                                                                                    |
|                                                                                                    |                                                                                                    |                                                                                                    |
| Payment D                                                                                                    | ate: 07/22/2011                                                                                                    |                                                                                                    |
| Select the"Continu                                                                                                    | e with ACH Payment" button to                                                                                                    | continue to the next step in the ACH Debit Payment Process                                                                                                    |
| Select the Continu                                                                                                    | Continue with                                                                                                    | ACIL Devenant Cancel                                                                                                    |
|                                                                                                    |                                                                                                    | ACH Payment Cancel                                                                                                    |
|                                                                                                    |                                                                                                    |                                                                                                    |
| <b>te:</b> Please avoid navigat<br>I pages being loaded in                                                                                                    | ing the site using your browser's<br>correctly. Please use the links p                                                                                                    | s Back Button - this may lead to incomplete data being transmitte<br>provided whenever possible.                                                                                                    |
| te: Please avoid navigat<br>J pages being loaded in<br>Option 2: Pay Via Plas                                                                                                    | ing the site using your browser's<br>correctly. Please use the links p                                                                                                    | s Back Button - this may lead to incomplete data being transmitte<br>provided whenever possible.                                                                                                    |
| te: Please avoid navigat<br>I pages being loaded in<br>Option 2: Pay Via Plas                                                                                                    | ing the site using your browser<br>correctly. Please use the links p<br>tic Card (PC) (ex: VISA, Mast                                                                                                    | s Back Button - this may lead to incomplete data being transmitte<br>provided whenever possible.<br>ercard, American Express, Discover)                                                                                           |
| te: Please avoid navigat<br>d pages being loaded in<br>Option 2: Pay Via Plas<br>Required fields are inc                                                                                                    | ing the site using your browsers<br>correctly. Please use the links p<br>tic Card (PC) (ex: VISA, Maste<br>dicated with a red asterisk *                                                                                                    | s Back Button - this may lead to incomplete data being transmitte<br>provided whenever possible.<br>ercard, American Express, Discover)                                                                                           |
| te: Please avoid navigat<br>d pages being loaded in<br>Option 2: Pay Via Plas<br>Required fields are ind<br>Account Holder Name                                                                                                    | ting the site using your browser<br>correctly. Please use the links p<br>tic Card (PC) (ex: VISA, Master<br>dicated with a red asterisk *<br>[Melissa Attorney] *                                                                                                    | s Back Button - this may lead to incomplete data being transmitte<br>provided whenever possible.<br>ercard, American Express, Discover)                                                                                           |
| te: Please avoid navigat<br>d pages being loaded in<br>Option 2: Pay Via Plas<br>Required fields are in<br>Account Holder Name<br>Payment Amount                                                                                                    | ing the site using your browser's<br>correctly. Please use the links p<br>tic Card (PC) (ex: VISA, Master<br>dicated with a red asterisk *<br>: Melissa Attorney *<br>: \$25.00                                                                                                    | s Back Button - this may lead to incomplete data being transmitte<br>provided whenever possible.<br>ercard, American Express, Discover)                                                                                           |
| te: Please avoid navigat<br>d pages being loaded in<br>Option 2: Pay Via Plas<br>Required fields are ind<br>Account Holder Name<br>Payment Amount<br>Billing Address                                                                                                    | ing the site using your browser;<br>correctly. Please use the links p<br>tic Card (PC) (ex: VISA, Mast<br>dicated with a red asterisk *<br>: Melissa Attorney *<br>: \$25.00<br>: 1129 Noble Street, Roor *                                                                                                    | s Back Button - this may lead to incomplete data being transmitte<br>provided whenever possible.<br>ercard, American Express, Discover)                                                                                           |
| te: Please avoid navigat<br>d pages being loaded in<br>Option 2: Pay Via Plas<br>Required fields are ind<br>Account Holder Name<br>Payment Amount<br>Billing Address 2                                                                                                    | ing the site using your browser's<br>correctly. Please use the links p<br>tic Card (PC) (ex: VISA, Maste<br>dicated with a red asterisk *<br>Melissa Attorney *<br>: \$25.00<br>: 1129 Noble Street, Roor *                                                                                                    | s Back Button - this may lead to incomplete data being transmitte<br>provided whenever possible.<br>ercard, American Express, Discover)                                                                                           |
| te: Please avoid navigat<br>d pages being loaded in<br>Option 2: Pay Via Plas<br>Required fields are ind<br>Account Holder Name<br>Payment Amount<br>Billing Address<br>Billing Address 2<br>City                                                                                                    | ing the site using your browser's<br>correctly. Please use the links p<br>tic Card (PC) (ex: VISA, Maste<br>dicated with a red asterisk *<br>[Melissa Attorney] *<br>: \$25.00<br>: 1129 Noble Street, Roor<br>:                                                                                                    | s Back Button - this may lead to incomplete data being transmitte<br>provided whenever possible.<br>ercard, American Express, Discover)                                                                                           |
| te: Please avoid navigat<br>d pages being loaded in<br>Option 2: Pay Via Plas<br>Required fields are ind<br>Account Holder Name<br>Payment Amount<br>Billing Address 2<br>Billing Address 2<br>City<br>State / Province                                                                                                    | ing the site using your browser's<br>correctly. Please use the links p<br>tic Card (PC) (ex: VISA, Master<br>dicated with a red asterisk *<br>Melissa Attorney *<br>\$25.00<br>1129 Noble Street, Roor *                                                                                                    | s Back Button - this may lead to incomplete data being transmitte<br>provided whenever possible.<br>ercard, American Express, Discover)                                                                                           |
| te: Please avoid navigat<br>d pages being loaded in<br>Option 2: Pay Via Plas<br>Required fields are ind<br>Account Holder Name<br>Payment Amount<br>Billing Address<br>Billing Address 2<br>City<br>State / Province<br>Zip / Postal Code                                                                                                    | ing the site using your browser;<br>correctly. Please use the links p<br>tic Card (PC) (ex: VISA, Mast<br>dicated with a red asterisk *<br>: Melissa Attorney *<br>: \$25.00<br>: 1129 Noble Street, Roor *<br>:<br>:<br>:<br>:<br>:<br>:<br>:<br>:                                                                                                    | s Back Button - this may lead to incomplete data being transmitte<br>provided whenever possible.<br>ercard, American Express, Discover)                                                                                           |
| te: Please avoid navigat<br>d pages being loaded in<br>Option 2: Pay Via Plas<br>Required fields are ind<br>Account Holder Name<br>Payment Amount<br>Billing Address<br>Billing Address 2<br>City<br>State / Province<br>Zip / Postal Code                                                                                                    | ing the site using your browser's<br>correctly. Please use the links p<br>tic Card (PC) (ex: VISA, Maste<br>dicated with a red asterisk *<br>Melissa Attorney *<br>\$25.00<br>1129 Noble Street, Roor *<br>1129 Noble Street, Roor<br>36201<br>United States                                                                                                    | s Back Button - this may lead to incomplete data being transmitte<br>provided whenever possible.<br>ercard, American Express, Discover)                                                                                           |
| te: Please avoid navigat<br>d pages being loaded in<br>Option 2: Pay Via Plas<br>Required fields are ind<br>Account Holder Name<br>Payment Amount<br>Billing Address 2<br>Billing Address 2<br>City<br>State / Province<br>Zip / Postal Code<br>Country                                                                                         | ing the site using your browser's<br>correctly. Please use the links p<br>tic Card (PC) (ex: VISA, Master<br>dicated with a red asterisk *<br>(Melissa Attorney *<br>: \$25.00<br>: 1129 Noble Street, Roor *<br>:                                                                                                    | s Back Button - this may lead to incomplete data being transmitte<br>provided whenever possible.<br>ercard, American Express, Discover)                                                                                           |
| te: Please avoid navigat<br>d pages being loaded in<br>Option 2: Pay Via Plas<br>Required fields are ind<br>Account Holder Name<br>Payment Amount<br>Billing Address<br>Billing Address 2<br>City<br>State / Province<br>Zip / Postal Code<br>Country<br>Card Type<br>Card Number                                                               | ing the site using your browser's<br>correctly. Please use the links p<br>tic Card (PC) (ex: VISA, Mast<br>dicated with a red asterisk *<br>: Melissa Attorney *<br>: \$25.00<br>: 1129 Noble Street, Roor *<br>:                                                                                                    | ACH Payment Cancel s Back Button - this may lead to incomplete data being transmitte provided whenever possible. ercard, American Express, Discover)  ercard, American Express, Discover)  * * * * * * * * * * * * * * * * * *    |
| te: Please avoid navigat<br>d pages being loaded in<br>Option 2: Pay Via Plas<br>Required fields are ind<br>Account Holder Name<br>Payment Amount<br>Billing Address 2<br>Gity<br>State / Province<br>Zip / Postal Code<br>Country<br>Card Type<br>Card Number<br>Security Code                                                                 | ing the site using your browser's<br>correctly. Please use the links p<br>tic Card (PC) (ex: VISA, Master<br>dicated with a red asterisk *<br>: Melissa Attorney *<br>: \$25.00<br>: 1129 Noble Street, Roof *<br>:                                                                                                    | ACH Payment Cancel s Back Button - this may lead to incomplete data being transmitte provided whenever possible.  ercard, American Express, Discover)  ercard, American Express, Discover)  * * * * * * * * * * * * * * * * * *   |
| te: Please avoid navigat<br>I pages being loaded in<br>Option 2: Pay Via Plas<br>Required fields are ind<br>Account Holder Name<br>Payment Amount<br>Billing Address 2<br>Billing Address 2<br>City<br>State / Province<br>Zip / Postal Code<br>Country<br>Card Type<br>Card Type<br>Security Code<br>Expiration Date                           | ing the site using your browser's<br>correctly. Please use the links p<br>tic Card (PC) (ex: VISA, Master<br>dicated with a red asterisk *<br>: [Melissa Attorney] *<br>: \$25.00<br>: [1129 Noble Street, Roor] *<br>: \$25.00<br>: [1129 Noble Street, Roor] *<br>: \$36201<br>: [United States<br>: \$36201<br>: [United States<br>: \$\$ * Ca<br>: \$\$ * Help finding your security<br>: \$\$ * (Ca                                                                                                    | ACH Payment Cancel s Back Button - this may lead to incomplete data being transmitte provided whenever possible.  ercard, American Express, Discover)  ercard, American Express, Discover)  * * * * * * * * * * * * * * * * * *   |
| te: Please avoid navigat<br>d pages being loaded in<br>Option 2: Pay Via Plas<br>Required fields are ind<br>Account Holder Name<br>Payment Amount<br>Billing Address<br>Billing Address 2<br>City<br>State / Province<br>Zip / Postal Code<br>Country<br>Card Type<br>Card Number<br>Security Code<br>Expiration Date                           | ing the site using your browser's<br>correctly. Please use the links p<br>tic Card (PC) (ex: VISA, Master<br>dicated with a red asterisk *<br>(Melissa Attorney *<br>\$25.00<br>1129 Noble Street, Roor *<br>1129 Noble Street, Roor *<br>129 Noble Street,                                                                                                    | ACH Payment Cancel  s Back Button - this may lead to incomplete data being transmitte provided whenever possible.  ercard, American Express, Discover)  ercard, American Express, Discover)  *  * * * * * * * * * * * * * * * * * |
| te: Please avoid navigat<br>d pages being loaded in<br>Option 2: Pay Via Plas<br>Required fields are in<br>Account Holder Name<br>Payment Amount<br>Billing Address<br>Billing Address 2<br>City<br>State / Province<br>Zip / Postal Code<br>Country<br>Card Type<br>Card Number<br>Security Code<br>Expiration Date<br>Select the "Continue wi | ing the site using your browser's<br>correctly. Please use the links p<br>tic Card (PC) (ex: VISA, Master<br>dicated with a red asterisk *<br>: Melissa Attorney *<br>: \$25.00<br>: 1129 Noble Street, Roof *<br>: \$25.00<br>: 1129 Noble Street, Roof *<br>: \$25.00<br>: 1129 Noble Street, Roof *<br>: \$25.00<br>: 1129 Noble Street, Roof *<br>: \$25.00<br>: 1129 Noble Street, Roof *<br>: \$25.00<br>: 1129 Noble Street, Roof *<br>: \$25.00<br>: 1129 Noble Street, Roof *<br>: \$25.00<br>: 1129 Noble Street, Roof *<br>: \$25.00<br>: \$25.00<br>: \$25. | ACH Payment Cancel  s Back Button - this may lead to incomplete data being transmitter provided whenever possible.  ercard, American Express, Discover)  ercard, American Express, Discover)  * * * * * * * * * * * * * * * * * * |

a. To pay the filing fee via Bank Account Debit (ACH), the filer will choose option one and input information in the required fields (notated by red asterisk). The account type must be selected by choosing one of the following options from the drop down menu: **Personal Checking, Personal Savings, Business Checking, and Business Savings**. The filer must also enter the **routing number, account number, confirm the account number for their bank account debit (ACH)**. Once the filer has completed entering the required information, he or she must select the "Continue with ACH Payment" button to continue to the next step in the ACH Debit Payment Process. The following screen will appear entitled "Authorize Payment," the filer must mark the check box beside "I agree to the authorization and disclosure language." Place a check mark in the check box to authorize the payment. The payee can enter an email address to have a confirmation email sent upon completion of the transaction as shown below. After the filer has completed entering the required information on the following screen, click the "Submit Payment" button ONLY ONCE to continue. The filer should then see a screen stating the transaction has been completed. It also gives the filer the receipt number and the option to print a copy of the receipt.

Caution: If you double click the Submit Payment button, this could result in duplicate payments.

| Online Payment                                                                             | nline Payment                                                      |                                                    |  |  |  |  |  |
|--------------------------------------------------------------------------------------------|--------------------------------------------------------------------|----------------------------------------------------|--|--|--|--|--|
| Step 2: Authorize Payment                                                                  |                                                                    | 1   2                                              |  |  |  |  |  |
| Payment Summary Edit this information                                                      | on                                                                 |                                                    |  |  |  |  |  |
| Address Information                                                                        | Account Information                                                | Payment Information                                |  |  |  |  |  |
| Account Holder Melissa Attorney                                                            | Card Type: Visa                                                    | Payment Amount: \$26.00                            |  |  |  |  |  |
| Name:<br>1129 Noble Street,<br>Billing Address: Room 117<br>Billing Address<br>2:<br>City: | Card Number: **********1111                                        | Transaction Date 07/21/2011 10:49<br>and Time: EDT |  |  |  |  |  |
| State / Province:                                                                          |                                                                    |                                                    |  |  |  |  |  |
| Zip / Postal 36201<br>Code: 36201                                                          |                                                                    |                                                    |  |  |  |  |  |
| Country: USA                                                                               |                                                                    |                                                    |  |  |  |  |  |
| Email Confirmation Receipt                                                                 |                                                                    |                                                    |  |  |  |  |  |
| To have a confirmation sent to you upon                                                    | completion of this transaction, provide an                         | email address and confirmation below.              |  |  |  |  |  |
| Email Address:                                                                             |                                                                    |                                                    |  |  |  |  |  |
| Confirm Email Address:                                                                     |                                                                    |                                                    |  |  |  |  |  |
| CC:                                                                                        |                                                                    | Separate multiple email addresses with a           |  |  |  |  |  |
| Authorization and Disclosure                                                               |                                                                    |                                                    |  |  |  |  |  |
| Required fields are indicated with a                                                       | red asterisk *                                                     |                                                    |  |  |  |  |  |
| I authorize a charge to my card account                                                    | for the above amount in accordance with r                          | my card issuer agreement. 🗹 *                      |  |  |  |  |  |
| Press the "Submit Payment" Button o                                                        | nly once. Pressing the button more than o<br>Submit Payment Cancel | once could result in multiple transactions.        |  |  |  |  |  |
| Note: Please avoid navigating the site usin                                                | n your browser's Back Button - this may li                         | and to incomplete data being transmitted           |  |  |  |  |  |

Note: Please avoid navigating the site using your browser's Back Button - this may lead to incomplete data being transmitter and pages being loaded incorrectly. Please use the links provided whenever possible. b. To pay the filing fee via a Credit Card, the filer will choose option two and enter a **card type, card number, security code (last 3-4 digits printed on the back of credit card), and expiration date** as shown below, then press **Continue with Plastic Card Payment**. It is not necessary to enter any other account information on this screen since it is not verified with the cardholder information. The filer will then be presented with the following screen. The filer may enter an email address to have a confirmation of payment sent to the email address provided upon completion of the transaction. Under this section entitled "Authorize Payment," the filer must mark the check box beside "I authorize a charge to my card account for the above amount in accordance with my card issuer agreement." After the filer has completed entering the required information on following screen, click the **Submit Payment** button **ONLY ONCE** to continue. Once the transaction has been completed a screen appears informing the filer the transaction has been completed. It also gives the filer the receipt number and the option to print a copy of the receipt.

Caution: If you double click the Submit Payment button, this could result in duplicate payments.

- 5. If the payee enters an invalid bank debit or does not enter the routing number, account number, and confirm the account number; or if the payee enters an invalid credit card number or does not enter the security code or the expiration month/year, a message will be displayed describing the errors found and possible corrections.
- 6. If you are unable to correct errors and complete the transaction, select **Quit**. Then try using the **Internet Payments Due** option under the **Utilities** menu to pay fees. (See Section IV)
- 7. When the transaction is approved, the message below will appear.

| SECF                                                                              | Bankruptcy                                                                                                    | Adversary                | Query                     | Reports                      | Utilities | Search | Logout 🧣 |  |  |  |  |
|-----------------------------------------------------------------------------------|----------------------------------------------------------------------------------------------------|--------------------------|---------------------------|------------------------------|-----------|--------|----------|--|--|--|--|
|                                                                                   |                                                                                                    | l<br>NORT                | J.S. BANKRU<br>HERN DISTR | IPTCY COURT<br>RICT OF ALABA | AMA       |        |          |  |  |  |  |
| Thank you. Your transaction in the amount of <b>\$ 299.00</b> has been completed. |                                                                                                    |                          |                           |                              |           |        |          |  |  |  |  |
| Please <u>print a copy</u>                                                        | Please <u>print a copy of your transaction receipt for future reference. The transaction number is <b>5841664</b>.</u> |                          |                           |                              |           |        |          |  |  |  |  |
| <b>Detail description</b><br>Voluntary Petition (                                 | :<br>Chapter 7)(11-00053-7                                                                                             | 7) [misc,volp7] ( 299.0) | ))                        |                              |           |        |          |  |  |  |  |

8. A receipt entry will automatically be posted to the case(s) that have been paid.

|            | Receipt of Voluntary Petition (Chapter 7)(11-00053-7) [misc,volp7] (299.00) Filing Fee. Receipt number 5841664. Fee |
|------------|----------------------------------------------------------------------------------------------------|
| 04/04/2011 | Amount 299.00 (U.S. Treasury) (Entered: 04/04/2011)                                                                 |

9. If an email address was entered on the Payment Summary and Authorization screen, the payee will receive an email confirmation as listed below.

```
THIS IS AN AUTOMATED MESSAGE. PLEASE DO NOT REPLY.
Your transaction has been successfully completed.
Payment Summary
Application Name: AL Northern CM ECF
Pay.gov Tracking ID: 3FOAACHL
Payment Agency Tracking ID: 1666068
Cardholder Name: Bill Attorney
Cardholder Address: 123 Main Road
Cardholder City: Birmingham
Cardholder City: Birmingham
Cardholder State: AL
Cardholder Country: USA
Cardholder Zip Code: 35202
Card Type: Visa
Payment Amount: $3,305.00
Transaction Date: Dec 28, 2006 11:22:25 AM
```

10. If you cannot complete the transaction to pay the filing fees via the Internet, you should print the Notice of Electronic Filing screen as shown below and contact the court for assistance in making the payment.

| <b>SECF</b>                                                                 | Bankruptcy                             |                   | Adversary                           |                | Query                  |             | Reports |    | Utilities |     | Logout                   | - 🌮    |
|-----------------------------------------------------------------------------|----------------------------------------|-------------------|-------------------------------------|----------------|------------------------|-------------|---------|----|-----------|-----|--------------------------|--------|
|                                                                             |                                        | NOF               | United States<br>THERN DIST         | Bankı<br>TRICT | ruptcy Co<br>COF AL    | ourt<br>ABA | MA      |    |           |     |                          |        |
| Notice of Bankruptcy (                                                      | Case Filing                            |                   |                                     |                |                        |             |         | 2  | ANKRI     | IPT | CY COU                   |        |
| A bankruptcy case concerning<br>United States Bankruptcy Co-<br>12/28/2006. | g the debtor(s) li<br>de, entered on 1 | sted bi<br>2/28/2 | elow was filed t<br>2006 at 10:43 A | under<br>AM an | Chapter<br>Id filed of | 7 of t<br>n | ihe i   |    | Elect     | 0:4 | 10a11y<br>1/2006<br>3 AM | WA * M |
| John Q. Public<br>1234 Anywhere Drive                                       |                                        |                   |                                     |                |                        |             |         |    | Red !     | ШŲ  | 4                        | Į.     |
| Birmingham, AL 35203<br>SSN: xxx-xx-6789                                    |                                        |                   |                                     |                |                        |             |         | S. | VDS       | doi | OF                       | /      |
|                                                                             |                                        |                   |                                     |                |                        |             |         |    | DIST      | RIC | TU                       |        |
| The case was filed by the de                                                | btor's attorney:                       |                   |                                     |                |                        |             |         |    |           |     |                          |        |

#### **III.** Filing a Motion

The CM/ECF bank account debit (ACH) and credit card module works similarly for motions and notices which require fees. For a complete list of all filing fees, please go to our Court website at www.alnb.uscourts.gov and click on the **Court Information** tab, then select <u>Schedule of Fees</u>.

In the example below, a Motion for Relief from Stay is filed. When you select the event Relief from Stay, the screen automatically includes the correct amount of the filing fee due.

| <b>ECF</b>                                                                       | Bankruptcy                      | •   | Adversary  | •     | Query                | •   | Reports | •    | Utilities | •   | Logout      | - 🤧  |
|----------------------------------------------------------------------------------|---------------------------------|-----|------------|-------|----------------------|-----|---------|------|-----------|-----|-------------|------|
| File a Motion:                                                                   |                                 |     |            |       |                      |     |         |      |           |     |             |      |
| 06-00133-7 John Q. Public                                                        |                                 |     |            |       |                      |     |         |      |           |     |             |      |
| Type: bk                                                                         | Chapter: 7                      |     | Office: 2  | (Birn | ningham)             |     |         |      |           |     |             |      |
| Assets: n                                                                        | s: n Case Flag: CounDue, DebtEd |     |            |       |                      |     |         |      |           |     |             |      |
| THIS FILING REQUIRES<br>Receipt Number field BLAN<br>Receipt #Fee:<br>NEXT Clear | A FEE OF 150<br>VK<br>\$150     | DOL | LARS TO BE | PA    | ID BY <mark>C</mark> | RFI | IT CARD | viat | he INTE   | RNE | T, Please l | eave |

**Special Note:** If you are filing a Motion for Relief from Stay that is exempt from the filing fee because it is Agreed, Stipulated or With Consent or it is filed by an agent of the U.S. Government or a Child Support Creditor enter a capital **O** in the **FEE** field. If you are filing a Motion for Relief from Co-Debtor Stay, be sure to choose the correct event.

#### **IV. Reports**

Two reports for tracking Internet Payments are available under the **Utilities** heading. The **Internet Payment History** event allows an attorney to review his/her completed bank account debit (ACH) and credit card payments over any specified time period.

The Internet Payments Due event allows attorneys to pay some or all outstanding fees immediately without docketing another pleading or opening another case. This event displays details for each pending fee. Use this event if you are finished for the day and forgot to select the Pay Now option on your last filing.

| SECF                                                                                                    | Bankruptcy                                                                                                    | Adversary                                             | Query | Reports | Utilities | Search | Logout 📿 |
|----------------------------------------------------------------------------------------------------|----------------------------------------------------------------------------------------------------|-------------------------------------------------------|-------|---------|-----------|--------|----------|
| Utilities                                                                                                    |                                                                                                    |                                                       |       |         |           |        |          |
| Your Account<br>Maintain Your EC<br>Change Your Pass<br>View Your Transa<br>Internet Payment I<br>Internet Payments<br>Your PACER Acc<br>Clear Default PAC<br>Summary Report | Miscella<br>F Account Court I<br>sword Mailing<br>action Log Verify a<br>History<br>Due<br>count<br>CER Login | <b>neous</b><br>n <u>formation</u><br>s<br>a Document |       |         |           |        |          |

In order to see the filing fee balance due for a particular case, the filer can choose Query and enter the case number and click on [Run Report]. By clicking on the "Filing Fee" option that appears on the screen shown below, the filer can see the filing fee balance due for a case. **Please Note: This report will only show the filing fees due balance for bankruptcy cases filed after June 17, 2011.** 

| SECF               | Bankruptcy       | Adversary            | Query               | Reports                 | Utilities  | Search | Logout |
|--------------------|------------------|----------------------|---------------------|-------------------------|------------|--------|--------|
|                    |                  | C                    | <b>11-00052-</b> 7  | John Q. Public          | l          |        |        |
|                    |                  | Date fi              | iled: 04/01/2011 Da | ate of last filing: 04/ | /01/2011   |        |        |
| Ouery              |                  |                      |                     |                         |            |        |        |
| Alias              |                  | Party                |                     |                         |            |        |        |
| Associated Cases   |                  | Related Transactions |                     |                         |            |        |        |
| Attorney           |                  | Status               |                     |                         |            |        |        |
| Case File Locatio  | <u>n</u>         | Trustee              |                     |                         |            |        |        |
| Claims Register    |                  | View Document        |                     |                         |            |        |        |
| Creditor           |                  | <u>1.mtf 1.66</u>    |                     |                         |            |        |        |
| Creditor Mailing I | Matrix           |                      |                     |                         |            |        |        |
| Deadline/Schedul   | <u>e</u>         |                      | Click on the new    | "Filing Fee" report     | to see the |        |        |
| Docket Report      |                  |                      | balance due o       | on the filing fee for a | a case.    |        |        |
| Filers             |                  |                      | -                   |                         |            |        |        |
| History/Documen    | ts<br>G          |                      |                     |                         |            |        |        |
| Notice of Bankru   | ptcy Case Filing |                      |                     |                         |            |        |        |

### V. Security

**Your browser must provide security via 128-bit Encryption.** To determine whether your current browser supports 128-bit encryption, take the following steps:

#### Microsoft Internet Explorer 7, 8 or higher:

- 1. Click on the "Help" tab on your menu bar at the top of the screen
- 2. Scroll down and select "About Internet Explorer"
- 3. A small window will appear in the center of your screen indicating the version, as well as the encryption or cipher strength of your browser (either 40-bit, 56-bit, or 128-bit). If the screen indicates you have a 40-bit or 56-bit version, or it doesn't indicate the encryption level, you will need to upgrade to a version with 128-bit encryption.

#### VI. Partial Fee Payments

- 1. To make a partial payments for a filing fee, the filer must set this fee up in CM/ECF by docketing the event "Payment of Fee" which is found under the Bankruptcy menu and choosing the "Miscellaneous" option.
- 2. Docket the event "Payment of Fee".
- 3. Choose the appropriate fee from the drop-down menu
- 4. Choose the option "New Case or Installment Payment" from the drop-down menu to pay the entire fee or pay an installment payment on a bankruptcy case.

# Special Note: Partial payments of fee amounts are only allowed for bankruptcy petitions and a capital "O" should have been entered in the receipt number field when filing the case.

|                                                                                                    | ECF                                          | Bankruptcy                                | Adversary                              | Query        | Reports     | Utilities | Search | Logout |
|----------------------------------------------------------------------------------------------------|----------------------------------------------|-------------------------------------------|----------------------------------------|--------------|-------------|-----------|--------|--------|
| M                                                                                                    | liscellaneous:                               |                                           |                                        |              |             |           |        |        |
| <u>1</u><br>T<br>A                                                                                                    | 1-00052-7 John Q. F<br>'ype: bk<br>.ssets: n | <u>'ublic</u><br>Chapte<br>Case F<br>MEAN | r: 7 v<br>lag: CounDue, DebtEd<br>ISNO | Office: 2 (F | Birmingham) |           |        |        |
| A selection MUST be made. Do not bypass the screen. Select type of Fee Item:<br>New Case or Installment Payment -<br>NEXT Clear |                                              |                                           |                                        |              |             |           |        |        |

5. Input the dollar amount of the installment fee being paid.

| SECF                 | Bankruptcy     | Adversary                      | Query        | Reports     | Utilities | Search | Logout 子 |
|----------------------|----------------|--------------------------------|--------------|-------------|-----------|--------|----------|
| Miscellaneous:       |                |                                |              |             |           |        |          |
| 11-00052-7 John Q. P | <u>ublic</u>   |                                |              |             |           |        |          |
| Type: bk             | Chapte         | er: 7 v                        | Office: 2 (F | Birmingham) |           |        |          |
| Assets: n            | Case F<br>MEAN | 'lag: CounDue, DebtEd,<br>ISNO |              |             |           |        |          |
| Fee: \$100.00        |                |                                |              |             |           |        |          |
| NEXT Clear           |                |                                |              |             |           |        |          |

6. The final docket text will appear as follows. Choose [Next].

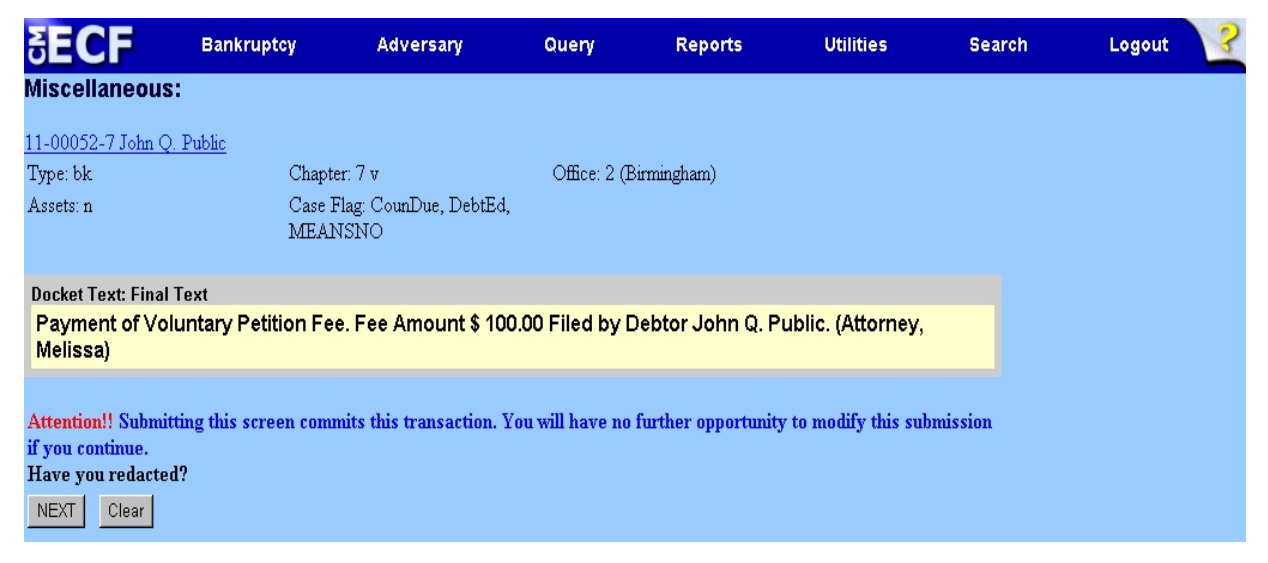

7. After the [Next] button is clicked, the filer is presented with the following screen. Choose the [Pay Now] option to pay the installment payment that has been set up.

| Summary of current  | charges                                                                | $\times$         |
|---------------------|------------------------------------------------------------------------|------------------|
| Date Incurred       | Description                                                            | Amount           |
| 2011-03-23 09:45:48 | Voluntary Petition (Chapter 7)(11-40038-7) [misc,volp7] ( 299.00)      | \$ 299.00        |
| 2011-03-23 10:18:36 | Complaint(11-40018-JJR) [cmp,cmp] ( 250.00)                            | \$ 250.00        |
| 2011-03-23 13:41:28 | Motion for Relief from Stay(11-40032-JJR13) [motion,mrlfsty] ( 150.00) | \$ 150.00        |
| 2011-03-29 09:22:01 | Motion for Relief from Stay(11-40025-JJR13) [motion,mrlfsty] ( 150.00) | \$ 150.00        |
| 2011-04-01 09:23:06 | Voluntary Petition (Chapter 7)(11-40046-7) [misc,volp7] ( 299.00)      | \$ 299.00        |
| 2011-04-01 11:26:46 | Motion for Relief from Stay(11-40047-7) [motion,mrlfsty] ( 150.00)     | \$ 150.00        |
| 2011-04-01 12:15:12 | Voluntary Petition (Chapter 7)(11-00052-7) [misc,volp7] ( 299.00)      | \$ 299.00        |
| 2011-04-01 12:20:44 | Payment of Fee(11-00052-7) [misc,feepay] ( 100.00)                     | \$ 100.00        |
|                     |                                                                        | Total: \$1697.00 |
|                     |                                                                        |                  |
|                     |                                                                        |                  |
|                     |                                                                        |                  |
|                     |                                                                        |                  |
|                     |                                                                        |                  |
|                     |                                                                        |                  |
|                     |                                                                        |                  |
|                     | Pay Now Continue Filing                                                |                  |

8. Click the check box to pay the installment fee.

| <b>BECF</b>   | Bankruptcy | Adversary     | Query          | Reports               | Utilities          | Search            | Logout ?  |
|---------------|------------|---------------|----------------|-----------------------|--------------------|-------------------|-----------|
| Internet Paym | ents Due   |               |                |                       |                    |                   |           |
| Select all    |            |               |                |                       |                    |                   |           |
| Check Fe      | es to Pay  | Date Incur    | ed             |                       | Description        |                   | Amount    |
|               | 1          | 2011-03-23 09 | :45:48         | Voluntary Petitior    | \$ 299.00          |                   |           |
| Γ             | 1          | 2011-03-23 10 | :18:36         | Complaint(1           | \$ 250.00          |                   |           |
|               | 1          | 2011-03-23 13 | 41:28          | Motion for Relief fro | \$ 150.00          |                   |           |
| Г             | 1          | 2011-03-29 09 | 22:01          | Motion for Relief fro | \$ 150.00          |                   |           |
| Г             | 1          | 2011-04-01 09 | 23:06          | Voluntary Petition    | \$ 299.00          |                   |           |
| Г             |            | 2011-04-01 11 | 26:46          | Motion for Relief     | \$ 150.00          |                   |           |
| Г             | 1          | 2011-04-01 12 | :15:12         | Voluntary Petition    | \$ 299.00          |                   |           |
| Γ             | ]          | 2011-04-01 12 | 20:44          | Payment of Fee        | (11-00052-7) [misc | feepay] ( 100.00) | \$ 100.00 |
| Next Clear    |            |               | Installment Fe | e that has been set ( | up to pay.         |                   |           |

9. Click on [Pay Now].

| ₹ECF                | Bankruptcy      | Adversary              | Query         | Reports      | Utilities | Search | Logout 📿 |
|---------------------|-----------------|------------------------|---------------|--------------|-----------|--------|----------|
| Internet Paymen     | ts Due          |                        |               |              |           |        |          |
| Date Incurred       |                 | Description            |               | Amount       |           |        |          |
| 2011-04-01 12:20:44 | Payment of Fee( | 11-00052-7) [misc,feep | ay] ( 100.00) | \$ 100.00    |           |        |          |
|                     |                 |                        |               | Total: \$100 |           |        |          |
|                     |                 |                        |               |              |           |        |          |
|                     |                 |                        | Pay           | Now          |           |        |          |

- 10. The Pay.gov website will appear and the filer will enter a **bank account debit (ACH) or credit card type along with the required information for the payment option chosen,** then press **Continue with ACH Payment or Continue with Plastic Card Payment**.
- 11. On the **Payment Summary and Authorization**, mark the check box to authorize the payment whether it be by a bank account debit (ACH) or credit card. The payee can enter an email address to have a confirmation email sent upon completion of the transaction as shown below.

Click the **Submit Payment** button **ONLY ONCE** to continue.

Caution: If you double click the Submit Payment button, this could result in duplicate payments.

12. Once the payment has been completed, a screen will appear showing the amount of the transaction along with receipt number that can be printed for future reference.

| <b>3ECF</b>                                                                                                    | Bankruptcy             | Adversary                      | Query                     | Reports                      | Utilities | Search | Logout 🧣 |  |
|----------------------------------------------------------------------------------------------------|------------------------|--------------------------------|---------------------------|------------------------------|-----------|--------|----------|--|
|                                                                                                    |                        | U<br>NORT                      | J.S. BANKRU<br>HERN DISTE | IPTCY COURT<br>RICT OF ALABA | MA        |        |          |  |
| Thank you. Your tran                                                                                                    | nsaction in the amount | of <b>\$ 100.00</b> has been c | ompleted.                 |                              |           |        |          |  |
| Please <u>print a copy of</u> your transaction receipt for future reference. The transaction number is <b>5841624</b> . |                        |                                |                           |                              |           |        |          |  |
| <b>Detail description:</b><br>Payment of Fee(11-(                                                                       | 00052-7) [misc,feepay  | ] ( 100.00)                    |                           |                              |           |        |          |  |